## PowerTeacher Logging In

## Logging In

1. a) PowerTeacher is available in the drop down menu on the staff portal.

| Welcome Stagg, Shane ㅋ   🕜 Home Email Calendar                                                                                                    |                          |                                                                                                    |                    |                       | Type Here to S                               | Search 🦼   | Quick Links                                                                                                    |
|----------------------------------------------------------------------------------------------------|--------------------------|----------------------------------------------------------------------------------------------------|--------------------|-----------------------|----------------------------------------------|------------|----------------------------------------------------------------------------------------------------|
| Quality education today - for tomorrow                                                                                                    |                          |                                                                                                    |                    |                       |                                              |            | Ed Centre Phone List<br>e SIS<br>e SIS/MISA/OnSIS Doc Resources<br>e SIS-QUAD<br>Help Desk<br>Insight<br>Kindergarten Report Cards<br>Leave of Absence Request<br>Liberty/IET<br>Math Homework Help                                                                                                    |
| Area<br>Teams                                                                                                    | Business &<br>Technology | Collaboration<br>Corner                                                                                            | Director's<br>Area | Employee<br>Relations | Facilities<br>Services                       | Operations | Media Library Resources<br>Ministry of Education<br>Offence Declaration 2012<br>OnBase                                                                                                    |
| Accommodation Review Committees                                                                                                    |                          |                                                                                                    |                    |                       | PD Place<br>Postings - Educational Services  |            |                                                                                                    |
| Committees ::<br>• Board Improvement Plan -<br>Documents and Resources<br>• Continuing Education<br>• DDSB Staff Photo Directory<br>• Policies and Procedures<br>Safe Schools |                          | Information regarding the impleme<br>Bill 115<br><i>The Putting Students Firs</i><br>and how this affects DDSB Emp |                    |                       | lementation<br><i>First Act</i><br>Employees | n of       | Postings - Teaching<br>Power Source<br>Power Teacher<br>Power Teacher<br>Power Th<br>Power Th<br>Power Th<br>Power Th<br>Power Th<br>Staffing Plus<br>Staffing Plus<br>Staffing Pl |

b) PowerTeacher is also available by clicking the icon on a teacher computer desktop.

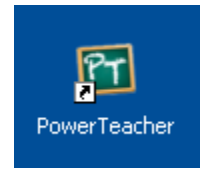

If this is your first time logging in, log in using your active directory username and the default password that you were provided.
Active Directory?

| Teacher Sign In | Your "active directory"<br>or "AD" login is what you |
|-----------------|------------------------------------------------------|
| Username        | use to log into a school                             |
| stagshan2001    | computer.                                            |
| Password        |                                                      |
| ••••••          |                                                      |
| Sign In         |                                                      |
| PowerSchool     |                                                      |
|                 |                                                      |

## Trouble Logging In?

Users that are unable to log in or have locked accounts should contact client\_support@durham.edu.on.ca

- 3. Upon logging in for the first time, users will be prompted to change their password. Set the password to match the password you use when logging into a computer.
- 4. After entering a new password users may see a message indicating the "the teacher portal is not available". Dismiss this message and attempt to log in again using the username and password that you set in step 3 above.

| Teacher Sign In |                                                             |  |  |  |  |
|-----------------|-------------------------------------------------------------|--|--|--|--|
| <u>л</u> т      | The Teacher Portal is currently unavailable. Please contact |  |  |  |  |
| у               | your school directly for assistance.                        |  |  |  |  |

## **Navigation Menu**

The Navigation Menu appears on the left side of the PowerTeacher window. Choose the Start Page to view your classes and record attendance.

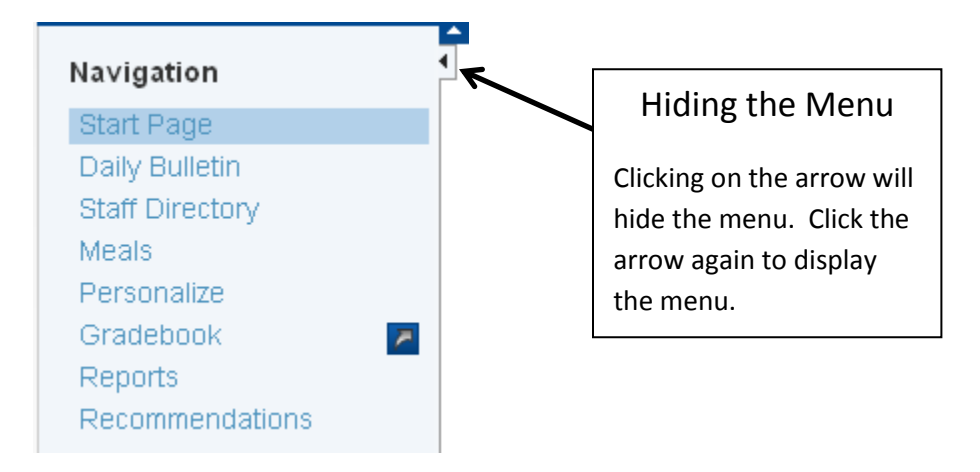